## **NTUSECURE for Windows 10 Clients**

## 1

When near a wireless access area, click on the network icon highlighted in red circle below.

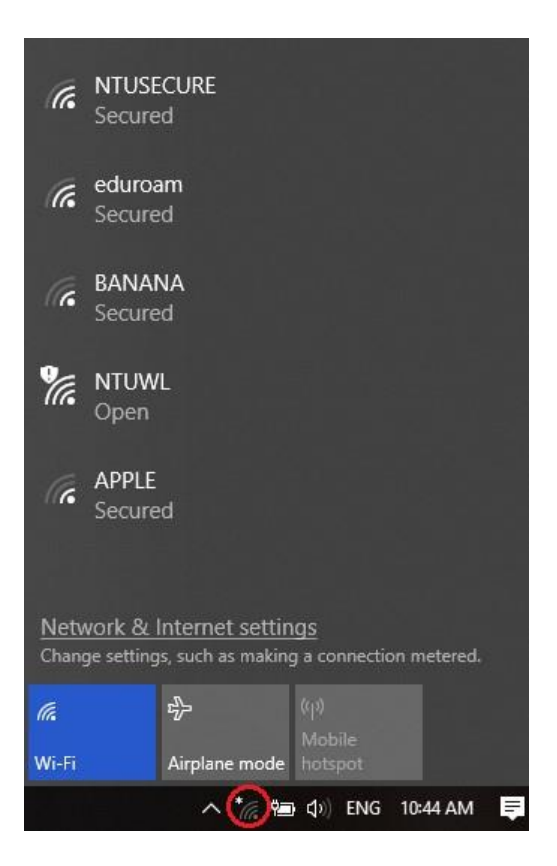

Click on "Network & Internet Settings", under "Status", go to "Network and Sharing Center".

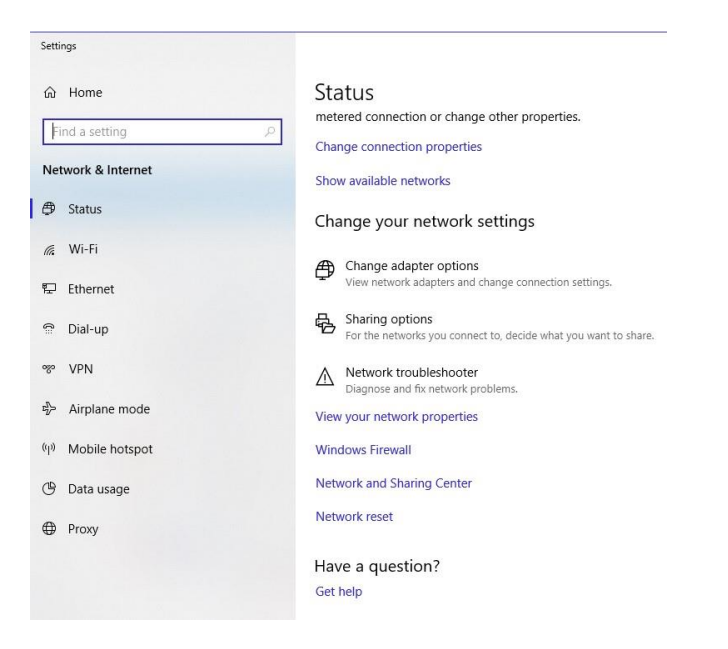

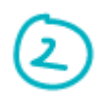

Proceed with "Setup a new connection or network".

| 🛧 👱 > Control F         | anel > All Control Panel Items > Network | and Sharing Center                                    | ~ č |
|-------------------------|------------------------------------------|-------------------------------------------------------|-----|
| Control Panel Home      | View your basic network inform           | nation and set up connections                         |     |
|                         | View your active networks                |                                                       |     |
| Change adapter settings |                                          |                                                       |     |
| Change advanced sharing | main.ntu.edu.sg                          | Access type: Internet                                 |     |
| settings                | Domain network                           | Connections: 🏺 Ethernet                               |     |
|                         | Change your networking settings          |                                                       |     |
|                         | 🛬 Set up a new connection or ne          | twork                                                 |     |
|                         | 🥣 Set up a broadband, dial-up, o         | r VPN connection; or set up a router or access point. |     |
|                         | Troubleshoot problems                    |                                                       |     |
|                         | Diagnose and repair network              | roblems, or get troubleshooting information.          |     |

Click on "Manually connect to a wireless network".

|          |                                                               | <br> |
|----------|---------------------------------------------------------------|------|
| <u>a</u> | Connect to the Internet                                       |      |
|          | set up a broadband or dial-up connection to the Internet.     |      |
| <b>1</b> | et up a new network                                           |      |
|          | et up a new router or access point.                           |      |
|          | Manually connect to a wireless network                        |      |
|          | Connect to a hidden network or create a new wireless profile. |      |
|          | Connect to a workplace                                        |      |
|          | et up a dial-up or VPN connection to your workplace.          |      |

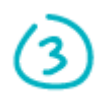

Populate the fields for Network Name as "NTUSECURE" and Security Type as "WPA2-Enterprise". Check the box for "Start this connection automatically". Proceed to click on "Next".

| Enter information | for the wireless networ        | rk you want to add               |  |
|-------------------|--------------------------------|----------------------------------|--|
| Network name:     | NTUSECURE                      |                                  |  |
| Security type:    | WPA2-Enterprise                | ~                                |  |
| Encryption type:  | AES                            |                                  |  |
| Security Key:     |                                | Hide characters                  |  |
| Start this connec | tion automatically             |                                  |  |
| Connect even if   | the network is not broadcastin | ng                               |  |
| Warning: If you   | select this option, your compu | uter's privacy might be at risk. |  |

Click on "Change connection settings".

| Manually connect to a wireless network                                                            |  |  |
|---------------------------------------------------------------------------------------------------|--|--|
| Successfully added NTUSECURE                                                                      |  |  |
| → Change connection settings<br>Open the connection properties so that I can change the settings. |  |  |
|                                                                                                   |  |  |
|                                                                                                   |  |  |
|                                                                                                   |  |  |
|                                                                                                   |  |  |

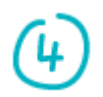

Under Connection tab for NTUSECURE, check the box for "Connect automatically when this network is in range".

| NTUSECURE  | Wireless I   | Vetwork Properties         |          | × |
|------------|--------------|----------------------------|----------|---|
| Connection | Security     |                            |          |   |
| Name:      |              | NTUSECURE                  |          |   |
| SSID:      |              | NTUSECURE                  |          |   |
| Network t  | ype:         | Access point               |          |   |
| Network a  | vailability: | All users                  |          |   |
| ⊡ Conne    | ct automati  | cally when this network is | in range |   |
| (SSID)     |              |                            |          |   |
|            |              |                            |          |   |

Under the Security tab, ensure "Microsoft PEAP" is selected for the authentication method and check the box "Remember my credentials for this connection each time I'm logged on".

| Connection Security                                        |                                                  |                     |
|------------------------------------------------------------|--------------------------------------------------|---------------------|
|                                                            |                                                  |                     |
| Security type:                                             | WPA2-Enterprise                                  | $\sim$              |
| Encryption type:                                           | AES                                              | ~                   |
| Choose a network a                                         | uthentication method:                            |                     |
|                                                            | 1                                                |                     |
| Remember my cr                                             | edentials for this connect                       | Settings<br>on each |
| Remember my a<br>time I'm logged a                         | d EAP (PEAP)<br>redentials for this connect<br>m | Settings<br>on each |
| Microsoft: Protecte<br>Remember my cr<br>time I'm logged c | d EAP (PEAP)<br>edentials for this connect<br>in | Settings<br>on each |

Click on "Settings", make sure uncheck the box "Verify the server identity by validating the certificate".

|                           | dentity by validating the cer  | tificate                       |
|---------------------------|--------------------------------|--------------------------------|
| Connect to these s        | ervers (examples:srv1;srv2     | ;,*\.srv3\.com):               |
| Trusted Root Certifica    | tion Authorities;              |                                |
| DigiCert Assured I        | D Root CA                      | ^                              |
| DigiCert Global Ro        | ot CA                          |                                |
| DigiCert Global Ro        | ot G2                          |                                |
| DigiCert High Assu        | irance EV Root CA              |                                |
| DigiCert High Assu        | irance EV Root CA              |                                |
| Entrust Poot Certi        | fication Authority             |                                |
| <                         | incodori Addiority             | >                              |
| Notifications before cor  | nnecting:                      |                                |
| Tell user if the server i | name or root certificate isn'i | specified $\sim$               |
| lect Authentication Me    | thod:                          |                                |
| ecured password (EAP      | -MSCHAP v2)                    | <ul> <li>Configure.</li> </ul> |
| Enable Fast Reconne       | ct                             | 240                            |
| ]Disconnect if server d   | loes not present cryptobind    | ing TLV                        |
| In-LI-TI-RE DO            | -v                             |                                |

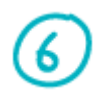

Under "Select Authentication Method", click on "Configure". For machines joined to the domain, check the "Automatically use my Windows logon name & password (and domain if any)", otherwise uncheck this option for non-domain devices and click "OK".

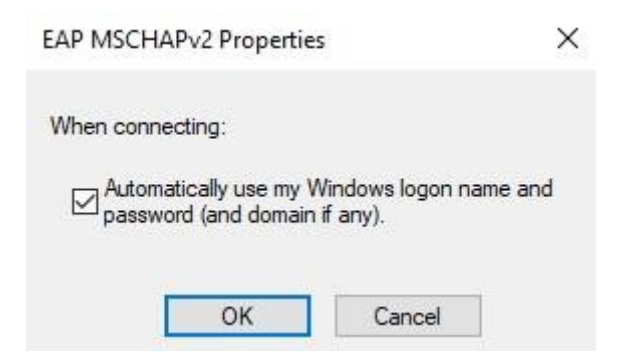

Proceed to click on "NTUSECURE" under the wireless SSID connection screen.

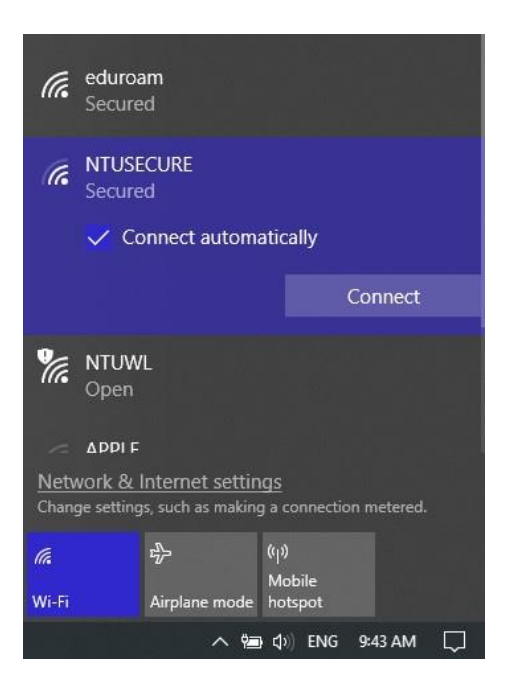

1

For machine not join to domain, supply the domain, username & password when prompt for login credentials.

| Windows Security |        |
|------------------|--------|
| Sign in          |        |
| STAFF\XXXXX      |        |
| Password         |        |
| Domain: STAFF    |        |
| OK               | Cancol |
| UK               | Cancer |

When successfully connected to "NTUSECURE", the below display should be seen.

| (la                  | NTUSE<br>Conne<br><u>Prope</u> | CURE<br>cted, sec<br>r <u>ties</u> | cured            |                       |            |        |       |          |
|----------------------|--------------------------------|------------------------------------|------------------|-----------------------|------------|--------|-------|----------|
|                      |                                |                                    |                  |                       | 8          | Discon | nect  |          |
| (h.                  | eduroa<br>Secure               | im<br>d                            |                  |                       |            |        |       |          |
| °a                   | NTUW<br>Open                   | L                                  |                  |                       |            |        |       |          |
| ~                    | ADDI F                         |                                    |                  |                       |            |        |       |          |
| <u>Netv</u><br>Chang | vork & l<br>ge setting         | nternet<br>s, such as              | settin<br>making | g <u>s</u><br>i a coi | nnectio    | on met | ered. |          |
| II.<br>NTUSE         | CURE                           | ා<br>Airplane                      | mode             | ((j)<br>Mob<br>hotsj  | ile<br>oot |        |       |          |
|                      |                                |                                    | ~ 🍋              | <b>4</b> 0)           | ENG        | 10:08  | AM    | <b>Ş</b> |

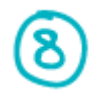

To remove the NTUSECURE profile, from step 1, click on "Network & Internet Settings", under "Wi-Fi", click on "Manage known networks".

| Settings            |                                                                                                    |
|---------------------|----------------------------------------------------------------------------------------------------|
| 命 Home              | Wi-Fi                                                                                                    |
| Find a setting      | ۶ Wi-Fi                                                                                                    |
| Network & Internet  | 0n                                                                                                    |
| A Status            | Show available networks                                                                                                    |
| ⊊⊭ Status           | Hardware properties                                                                                                    |
| // Wi-Fi            | Manage known networks                                                                                                    |
| 문 Ethernet          | Hotspot 2.0 networks                                                                                                    |
| 🗟 Dial-up           | Hotspot 2.0 networks might be available in certain public places,                                                             |
| % VPN               | ince an ports, noters, and cares.                                                                                             |
| Aimlane mode        | Let me use Online Sign-Up to get connected                                                                                    |
|                     | On On                                                                                                    |
| (မှ) Mobile hotspot | When this is turned on, you can see a list of network providers for<br>Online Sign-Up after you choose a Hotspot 2.0 network. |
| 🕑 Data usage        |                                                                                                    |

Click on "NTUSECURE" and "Forget", repeat step 1 to 7 to re-enter any changes to the profile settings.

| -    | Settings                                 |            |  |
|------|------------------------------------------|------------|--|
|      | Wi-Fi                                    |            |  |
| Mai  | nage known networks                      |            |  |
| +    | Add a new network                        |            |  |
| Se   | earch this list                          | Q          |  |
| Sort | t by: Preference $\checkmark$ Filter by: | All $\sim$ |  |
| (7.  | NTUSECURE                                |            |  |
|      |                                          | 40 57      |  |

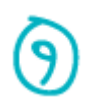

An alternative express setup is available for advance user. A profile can be imported into the host machine by copying the <u>attached file</u> and executing the below from command prompt:

netsh wlan add profile filename="Wi-Fi-NTUSECURE.xml"

C:\Windows\system32>netsh wlan add profile filename="Wi-Fi-NTUSECURE.xml" Profile NTUSECURE is added on interface Wi-Fi.

For machine joined to domain, use this <u>attached profile</u> and command to issue is:

netsh wlan add profile filename="Wi-Fi-NTUSECURE-domain.xml"

C:\Windows\System32>netsh wlan add profile filename="Wi-Fi-NTUSECURE-domain.xml" Profile NTUSECURE is added on interface Wi-Fi.

With the authentication & encryption settings imported from the xml file, one only need to supply the login credentials when prompt in step 7 to complete the setup.

--- End of Document ---